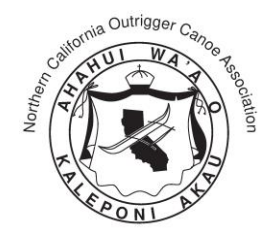

## What is Wild Apricot?

Wild Apricot is NCOCA's leadership website where you and your club officers will be able to add and update your club and officers' information; access a full directory; manage your NCOCA membership and insurance information. Our goal is to use this site as a powerful communication tool. The site also includes an event calendar, news, and blogs. Login to your account to experience the resources available to you!

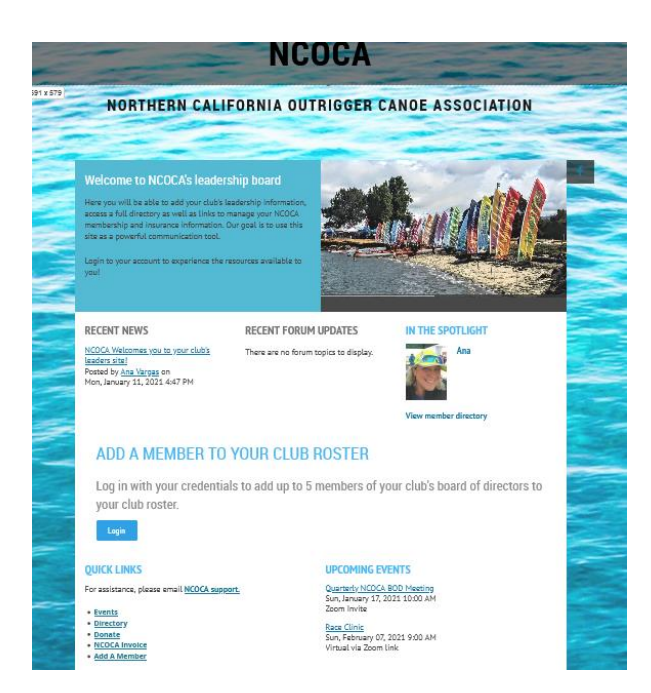

## Login you say? Where is my user name?

Stacy and I have reached out to all of you and have requested contact information for your club's Wild Apricot designated manager, or as we like to call it, 'the bundle manager.' I have created profiles for all of you under the email address provided. You in turn will create your club leadership's roster. In other words, if you are receiving this message, the email address you are reading this on is your user name! Another cool feature is that those in your bundle will also have access to the site enabling better communication across the association.

## What about my password?

To set your password, please visit <u>Wild Apricot</u> and select, 'Forgot Password.' The site contains sensitive and private information, we want to keep it that way- only accessible to those with credentials to the site. Therefore, your password must meet minimum requirements:

- 1. Minimum 12 alphanumeric characters.
- 2. Minimum 1 upper case.
- 3. Minimum 1 number.
- 4. Minimum 1 symbol.
- 5. Should be changed every 6 months.

If you are not already using a password generator or password manager, I strongly recommend <u>LastPass</u> and <u>Bitwarden</u>, both offering strong and user-friendly free versions across most platforms.

| HOME EVENTS NEWS CONTACT             | ADD A MEMBER DONATE    |        |
|--------------------------------------|------------------------|--------|
|                                      |                        | Log in |
|                                      |                        |        |
|                                      | NCOCA                  |        |
|                                      |                        |        |
|                                      |                        |        |
| <u>Home</u> » Login                  |                        | -1     |
| Please log in to co                  | ontinue                |        |
| Thease log in to ce                  | Jinninge               |        |
| Please login to continue to the page | ge you have requested. |        |
| f                                    | Email                  |        |
| G Log in with Google                 | Password               |        |
|                                      |                        |        |
|                                      | Remember me            |        |
|                                      | log in Foract password |        |
|                                      | Log m                  |        |
|                                      |                        |        |

## I've logged in, now what?

Once logged in, please browse around and check out the site, verify that the information I've entered is correct. Then, follow the directions below to add members to your bundle:

- 1. Go to the Home Page.
- 2. Click on 'Add A Member' under Quick Links.

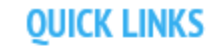

For assistance, please email NCOCA support.

- Events
- Directory
- Donate
- NCOCA Invoice
- Add A Member
- 3. Populate the required information. For bonus points, provide the member's NCOCA ID number and picture!

| Add member to bundle    |                            | <ul> <li>Mandatory field</li> </ul> |
|-------------------------|----------------------------|-------------------------------------|
| Bundle summary          |                            |                                     |
| Sundle limit            | 5                          |                                     |
| Used so for             | 1                          |                                     |
| *Club Nome              | Salasti your siulu.        |                                     |
| *First norma            |                            |                                     |
| Lest norms              |                            |                                     |
| *Position/Title         | ×.                         |                                     |
| Email                   |                            |                                     |
| *Phana                  |                            |                                     |
| •Meiling Address        |                            |                                     |
|                         |                            |                                     |
|                         | .::                        |                                     |
| Picture                 | Browse No file selected.   |                                     |
| NCOC4 Membership Number |                            |                                     |
| Club Website URL        | and modely memory and name |                                     |

- 4. Click on Save.
- 5. Repeat steps 1- 4 until your roster is complete: President, VP, Treasurer, Secretary, and Race Committee Rep.